# Guide to submitting your application for corporate Chartered Status

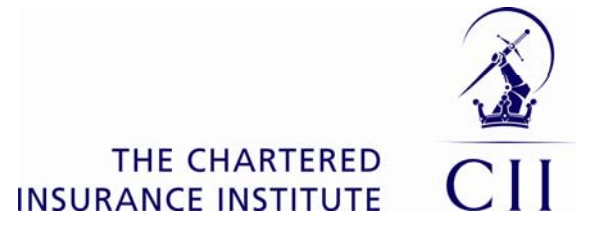

After you have downloaded the relevant form from the CII website, you are ready to complete it. The form does allow you to copy and paste information into the fields, but please bear in mind that some fields require you to choose an option from a dropdown list. (See right)

# **Application for Chartered Financial Planners Status** I Section 3B(i) – Customer-facing staff: Financial advisers Details of all financial advisers must be included in the table below Columns A-D inclusive must be completed in respect of all applications Columns A-D inclusive must be completed in respect of all applications Column E – completion is dependent upon whether you are applying for discretionary points in respect of qualifications held by customer-facing staff (see guidance notes for details). If you need to enrol a number of members of staff for CIVPES membership in order to satisfy obligatory criterion 3, please complete Section 4 – the Bulk membership environment form at the end of this workbook. Where a dropdown list of options is provided, please select one of the options available. Entering alternative text will invalidate your form Column A Column B Column C Column D Column E D.O.B Membership status Full name **Cil Permanent** Highest qualification held Identity Number PIN CIL/PFS membership pending Non-member Sec 3A - Board Sec 38(i) - Financial Advisers Sec 38(ii) - Non-advisory staff N H Sec 2 - Oblgatory criteria Sec 3C - Discretionary points

If you wish to print your form, remember the form is in excel format, so it's important to select the 'print preview' mode to check you are only printing the pages that are populated with data, and not the blank pages (of which there will be many).

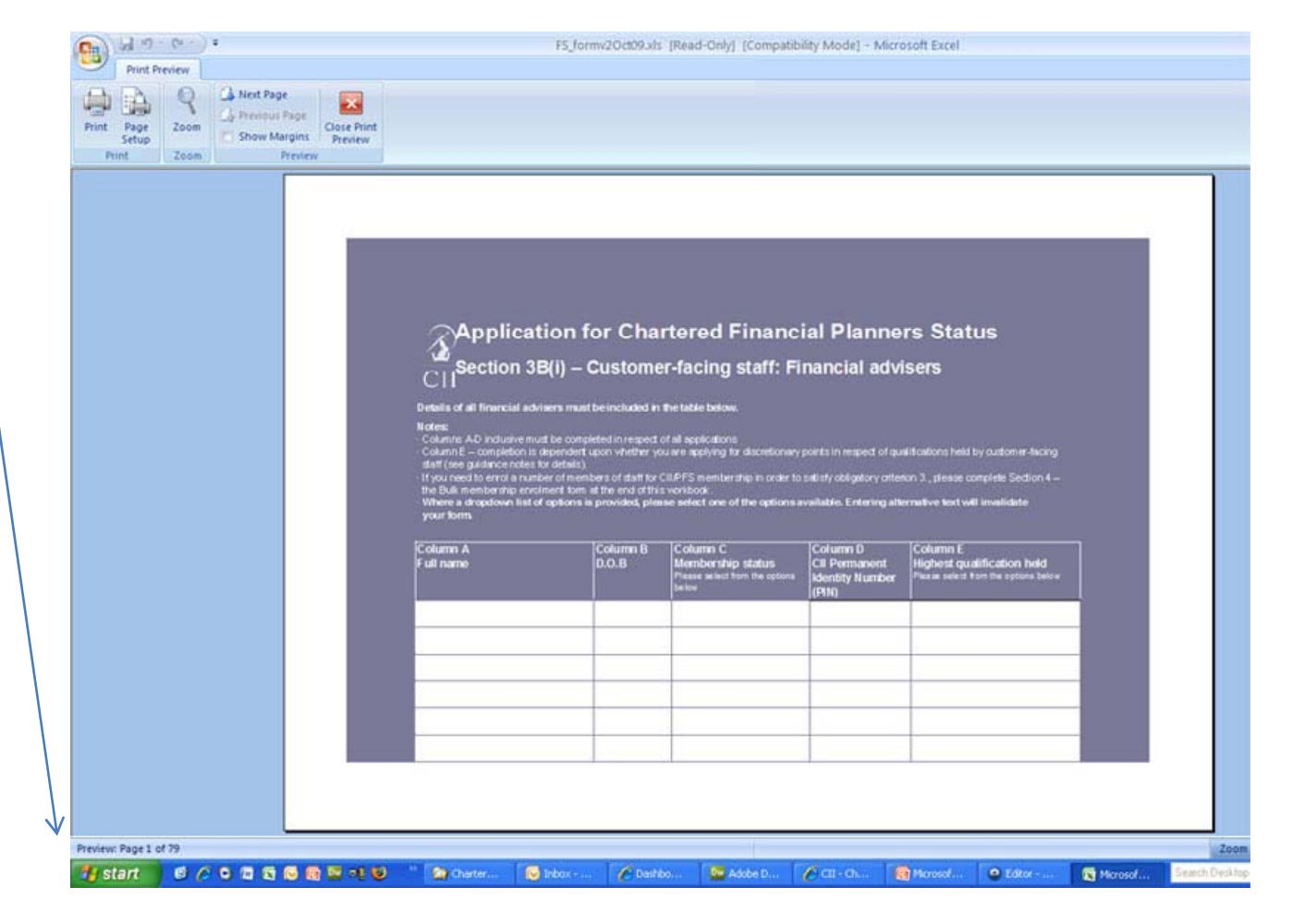

Once your form is filled in and saved in a convenient location, you can check that it is filled in correctly before logging in, on the validation page:

>

 The Cill
 General Insurance
 Financial Services
 Mortgages
 My Cill

 About the Cill
 Membership
 Events
 Palicy & Research
 Local and Global
 Accreditation
 Media Centre

 Home > The Cill > Membership
 Chartered firm online form non login validation
 Second
 Second
 Second
 Second
 Second
 Second
 Second
 Second
 Second
 Second
 Second
 Second
 Second
 Second
 Second
 Second
 Second
 Second
 Second
 Second
 Second
 Second
 Second
 Second
 Second
 Second
 Second
 Second
 Second
 Second
 Second
 Second
 Second
 Second
 Second
 Second
 Second
 Second
 Second
 Second
 Second
 Second
 Second
 Second
 Second
 Second
 Second
 Second
 Second
 Second
 Second
 Second
 Second
 Second
 Second
 Second
 Second
 Second
 Second
 Second
 Second
 Second
 Second
 <td

## Validate your form

#### Upload and check your application

On this page, we recommend you check that your form is valid, before you make your final submission and payment.

Upload your completed form for corporate Chartered status here for an initial check that you have filled in the form correctly. Use the 'browse' button below to find the form on your computer, then upload it for checking.

This part of the process does not require you to login to the website, so does not necessarily have to be completed by the Responsible Member.

You may receive error messages or notices after uploading your form – this will allow you to go back to your form and complete any sections that you may have missed, or amend any incorrect information before final submission of the form.

#### Your next step:

If your form is successfully validated, your firm's chosen Responsible Member should follow instructions from the application page, log in and submit the form.

\*\*Note: you will only be able to successfully submit a current version of the application form, which became available for download on 12 October 2009. Forms downloaded before this may not validate successfully, so please download the latest version of the form and copy and paste your submission information into it.\*\*

#### Locate your saved spreadsheet and upload below

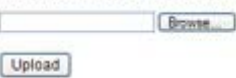

Guide to applying for Chartered Status v1 Feb 2010

As the responsible member of your firm, once you have checked that your form successfully validates, you are ready to login and submit your form.

Login using your PIN and password:

| The Ca                                                                                                    | General Insurance                                                                                                    | Financial Services                                                                                                    | Mortgages                                                                                               | My Cil                                                  |                                                               |                                                                |
|----------------------------------------------------------------------------------------------------|----------------------------------------------------------------------------------------------------|----------------------------------------------------------------------------------------------------|----------------------------------------------------------------------------------------------------|---------------------------------------------------------|---------------------------------------------------------------|----------------------------------------------------------------|
| About the                                                                                                    | Cl Membership Ev                                                                                                    | venta Policy & Researc                                                                                                    | h Local and G                                                                                           | abal .                                                  | Accreditation                                                 | Media Centre                                                   |
| fome > The                                                                                                    | CI                                                                                                    |                                                                                                    |                                                                                                    |                                                         |                                                               |                                                                |
| Men                                                                                                    | nbers Only                                                                                                    | Content                                                                                                    |                                                                                                    |                                                         |                                                               |                                                                |
| for hour l                                                                                                    | han directed here ha                                                                                                    | cause you are afferent                                                                                                    | ing to access (                                                                                         | 'II mami                                                | har only cont                                                 | ent "Application                                               |
| or charte                                                                                                    | red status".                                                                                                    | cause you are attempt                                                                                                    | ing to access t                                                                                         |                                                         | Der only con                                                  | ent Application                                                |
| fou need!                                                                                                    | to be logged in as a CI<br>have successfully log                                                                                                    | I member to view this                                                                                                    | area of the site                                                                                        | nhar on                                                 | k content on                                                  | the CII web site                                               |
| dice you                                                                                                    | nave successiony roy                                                                                                    | geun you will have ac                                                                                                    | cess to all live                                                                                        | inder on                                                | ly content on                                                 | ure ca web sid                                                 |
| I you are                                                                                                    | e not a member of th                                                                                                    | he CII and wish to jo                                                                                                    | oin, <u>click here</u>                                                                                  | la                                                      |                                                               |                                                                |
| Log in                                                                                                    | now                                                                                                    |                                                                                                    |                                                                                                    |                                                         |                                                               |                                                                |
|                                                                                                    | The second second second                                                                                                    | -                                                                                                    |                                                                                                    |                                                         |                                                               |                                                                |
| Prease en                                                                                                    | ter your email or PIN:                                                                                                    |                                                                                                    |                                                                                                    |                                                         |                                                               |                                                                |
| Please en                                                                                                    | ter your email or PIN:<br>ter password:                                                                                                    |                                                                                                    |                                                                                                    |                                                         |                                                               |                                                                |
| Please en<br>Please en<br>Remembe                                                                                                    | ter your email or PIN:<br>ter password:<br>r Me                                                                                                    |                                                                                                    |                                                                                                    |                                                         |                                                               | Login now                                                      |
| Please en<br>Please en<br>Remembe<br>f you are a                                                                                                    | ter your email or PIN:<br>ter password:<br>ir Me<br>i CII member and are f                                                                                                    | naving problems loggin                                                                                                    | g in, please refi                                                                                       | er to the                                               | guidelines b                                                  | Legin now                                                      |
| Please en<br>Remembe<br>If you are a<br>Customer                                                                                                    | ter your email of PIN:<br>ter password:<br>r Me<br>I CII member and are f<br>Service on the details                                                                                                    | naving problems loggin<br>at the bottom of the pag                                                                                                    | g in, please refi<br>se                                                                                 | er to the                                               | guidelines b                                                  | Login now<br>elow or contact                                   |
| Please en<br>Remembe<br>I you are a<br>Customer                                                                                                    | ter your email of PIN:<br>ter password:<br>r Me<br>I CII member and are f<br>Service on the details<br>here if you hav                                                                                                    | naving problems loggin<br>at the bottom of the pag                                                                                                    | g in, please refi<br>pe.<br>D <b>ur passw</b>                                                           | er to the                                               | guidelinės b                                                  | Login now                                                      |
| Please en<br>Remembe<br>If you are a<br>Customer<br>Click I<br>If you have<br>click on the                                                          | ter your email of vinc<br>ter password:<br>r Me<br>i Cli member and are i<br>Service on the details :<br>here if you hav<br>previously logged into<br>F Forgotten password                                                                      | naving problems loggin<br>at the bottom of the page<br>/e forgotten you<br>the Cil site and have of<br>button below where yo                                                  | g in, please refi<br>pe.<br><b>PUT PASSW</b><br>hosen a passiw<br>u can enter you                       | er to the<br><b>ord</b><br>ord which<br>r email a       | guidelines b<br>ch you no lon;<br>iddress.                    | Legin now<br>elow or contact                                   |
| Please en<br>Please en<br>Remembe<br>f you are a<br>Customer<br>Click I<br>f you have<br>dick on the<br>You will be                                 | ter your email of vinc<br>ter password:<br>r Me<br>i Cli member and are it<br>Service on the details :<br>here if you hav<br>previously logged into<br>F Forgotten password<br>s sent an email via this                                         | naving problems loggin<br>at the bottom of the pag<br><b>/e forgotten yo</b><br>the Cil site and have of<br>button below where yo<br>address. Please click                    | g in, please refi<br>pt.<br>DUF passw<br>hosen a passw<br>u can enter you<br>on the link withi          | er to the<br>ord<br>ord whic<br>r email a<br>n this en  | guidelines b<br>th you no long<br>iddress.<br>nail to reset y | Login now<br>elow or contact<br>per remember,<br>our password. |
| Please en<br>Please en<br>Remembe<br>If you are a<br>Customer<br>Click I<br>If you have<br>click on the<br>You will be<br>You can the               | ter your email of vinc<br>ter password:<br>r Me<br>i Cli member and are it<br>Service on the details :<br>here if you hav<br>previously logged into<br>F Forgotten password<br>s sent an email via this<br>en log in using your en              | Taking problems loggin<br>at the bottom of the page<br>the Cill site and have of<br>button below where yo<br>address. Please click<br>nail and new password                   | g in, please refi<br>pe.<br>DUT passw<br>hosen a passw<br>u can enter you<br>on the link within<br>5.   | er to the<br>ord<br>ord whic<br>r email a<br>n this en  | guidelines b<br>th you no lon<br>iddress.<br>nail to reset y  | Login now<br>elow or contact<br>per remember,<br>our password. |
| Please en<br>Please en<br>Remembe<br>If you are a<br>Customer<br>Click I<br>If you have<br>click on the<br>You will be<br>You can the<br>Forstold   | ter your email of visc<br>ter password:<br>r Me<br>I Cli member and are I<br>Service on the details :<br>here if you hav<br>previously logged into<br>F Forgotten password<br>es log in using your en<br>m password                             | having problems loggin<br>at the bottom of the pag<br>ve forgotten you<br>the CII site and have of<br>button below where yo<br>address. Please click<br>nail and new password | g in, please refi<br>pe.<br><b>DUF DASSW</b><br>hosen a passw<br>u can enfer you<br>on the link withing | er to the<br>ord<br>ord which<br>r email a<br>n this en | guidelines b<br>ch you no lon<br>iddress.<br>nail to reset y  | Login nov<br>elow or contact<br>per remember,<br>our password. |
| Please en<br>Please en<br>Remembe<br>If you are a<br>Customer<br>Cuitock I<br>If you have<br>click on the<br>You will be<br>You can the<br>Forgotte | ter your email of visc<br>ter password:<br>r Me<br>i Cli member and are i<br>Service on the details :<br>here if you hav<br>previously logged into<br>a Forgotten password<br>es ent an email via this<br>en log in using your en<br>m password | having problems loggin<br>at the bottom of the pag<br>ve forgotten you<br>the Cil site and have of<br>button below where yo<br>address. Please click<br>nail and new password | g in, please refi<br>pe.<br><b>PUF passw</b><br>hosen a passw<br>on the link within<br>5.               | er to the<br>ord<br>ord which<br>r email a<br>n this en | guidelines b<br>ch you no lon<br>iddress.<br>nail to reset y  | Login now<br>elow or contact<br>per remember,<br>our password. |

 $\geq$ 

Once you have logged in, you will be taken to the application page, where you can upload your form and supporting documents.

Once you have browsed and inserted your documents, **click "upload".** 

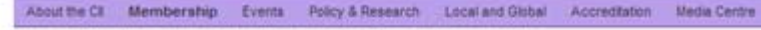

Home > The CI > Membership > Chartered firms > Chartered firm online form application

# Application page for Chartered status

## Upload application and evidence files

Welcome to the submission area for corporate Chartered applications. Only the chosen Responsible Member should be logged in to this area to submit a firm's completed application form.

As your firm's chosen Responsible Member, you will be required to submit the following:

#### 1) Chartered firm application form

2) Evidence of Professional Development Programme in place 3) Evidence of core values and business practices in line with the CII Code of Ethics 4) Supplementary evidence for additional discretionary points (only if you are applying for discretionary points under Criterion 6)

If your application form meets the initial criteria check, you will then be taken through the Declaration and payment process.

Please note: after submitting your form, the information you have provided will be checked and verified to ensure that your firm meets the criteria for Chartered status. If there is a query on your application, you will be contacted by CII Customer Service. Chartered status has not been granted until you have received formal confirmation of this from the CII. In order to allow sufficient time for the verification procedures involved, applications typically take up to 10 working days to process.

Attach your completed application form:

 Browse...

 Attach evidence of professional development programme:

 Browse...

 Attach evidence of your core values and business practices in line with the CII Code of Ethics:

 Browse...

 Attach discretionary eligibility evidence (optional):

 Browse...

Upload

Providing there are no errors with your form, you will be taken to the following page which tells you that the upload has been successful.

**Click "continue"** to proceed to the payment stage.

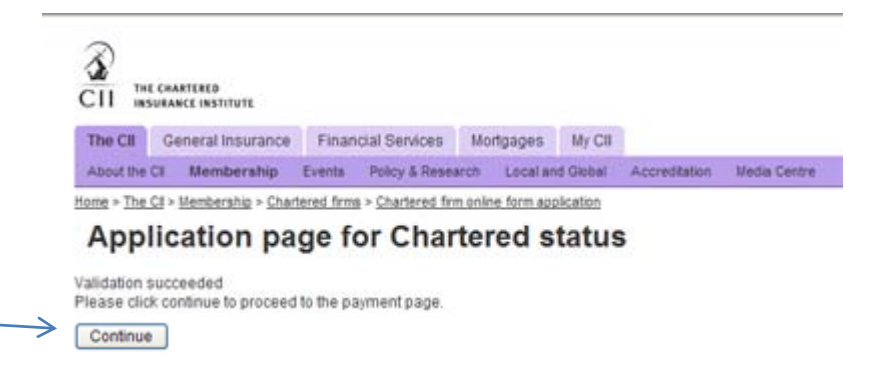

Home | Sitemap | About | EAQ | CII careers | Contact us | Terms & Conditions © Copyright The Chartered Insurance Institute 2010 You will then reach the Declaration stage, and see how much your application will cost.

Ensure that you tick the checkboxes to confirm you agree with the terms and conditions.

Then, depending on how you wish to pay, select one of the three options: credit card, cheque or account. **Click "submit".** 

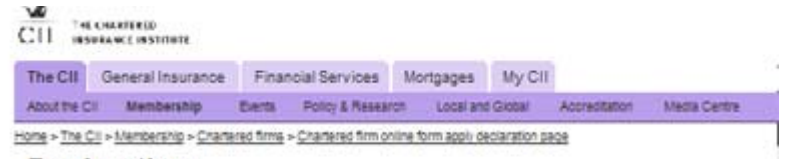

# Declaration

### Application cost

Based on your application, the cost will be £500.00

## Declaration by responsible member

I hereby declare that, to the best of my knowledge, the information provided in this application form is current and accurate at the date of submission. If urther declare that as Responsible Member I am aware that it is my duty to submit such information and returns in a timely manner, as requested by the CII from time to time, in order to maintain or renew the application for the CII's consent to use the company's Chartered title and that this future information must be current and accurate to the best of my knowledge. I understand that information requested may represent further supplementary information outside of this application form, as well as a request for an onsite visit to verify the information supplied. I confirm that at the date of this application my personal Continuing Professional Development (CPD) is current and comples with the requirements of the CII CPD scheme in all respects. I also undertake to inform the CII of any forthcoming changes to the named Responsible Member, or significant changes to the board/highest management team makeup that may affect my firm's compliance with the criteria for achieving Chartered status.

Having made due enquiry I certify:

a) that the individuals comprising those notified to the CII under this scheme, have complied with their respective CPD obligations including where applicable the CPD requirements of other Chartered bodies.

b) i agree that the information supplied in this application is correct, have read the terms and conditions and have no reason to believe that an individual notified to the CII under this scheme has committed a breach of the CII's code of ethics.

I understand that all Chartered titles conferred by the CII constitute the intellectual property of the CII and are protected by registered trademark. The use of such Chartered titles must comply in all respects and at all times with such rules, regulations and guidelines as issued from time to time by the CII.1 further understand that breaches of the rules, regulations and guidelines may have disciplinary consequences for me personally as Responsible Member and result in the withdrawal of the CII's consent for the company to use the Chartered title concerned.

The grant of corporate chartered title does not confer any intellectual property rights in a particular title on the grantee nor is it a licence or implied licence to use the trade marks or collective marks except insofar as governed by the Regulations. The Chartered Insurance Institute is sole proprietor of the Chartered Financial Planner, Chartered Insurance Broker, Chartered Insurance Institute is sole proprietor of the Chartered Financial Planner, Chartered Insurance Broker, Chartered Insurance Practitioner marks which have trademark and collective mark protection throughout the EU and elsewhere. Under no circumstances is it permissible for a firm granted authorisation to use these terms to apply for trade mark protection for the terms concerned or any confusingly similar variation thereof.

#### Payment options

| 00 | CreditCard          |
|----|---------------------|
| 0  | Account             |
| Pu | rchase order number |
| -  | -                   |
|    | 000 200             |

| CII THE CHARTERED                          |                                                                                                    |                   |                                                                                                    | CII                                        | THE CHARTERED                                                 | n.                                            |                                                                                                    |                                                                       |                                                                            |                |
|--------------------------------------------|----------------------------------------------------------------------------------------------------|-------------------|----------------------------------------------------------------------------------------------------|--------------------------------------------|---------------------------------------------------------------|-----------------------------------------------|----------------------------------------------------------------------------------------------------|-----------------------------------------------------------------------|----------------------------------------------------------------------------|----------------|
| The CII General Insu                       | The CII General Insurance Financial Services Mortgages My CII                                                                 |                   |                                                                                                    |                                            | The CII General Insurance Financial Services Mortgages My CII |                                               |                                                                                                    |                                                                       |                                                                            |                |
| About the Cil Membersh                     | ip Events Policy & Research Local and Global Acc                                                                              | dia Centre        | About                                                                                                    | the CI Member                              | rship Ev                                                      | vents Policy & Resear                         | rch Local and C                                                                                             | Giobal Accreditation                                                  | Media Centre                                                               |                |
| Home > The CB                              | Basket                                                                                                    |                   | Home > The CI > Memberahip > Chartered firma > Chartered firm online form apply declaration page                                                          |                                            |                                                               |                                               |                                                                                                    |                                                                       |                                                                            |                |
|                                            | Basket Summary                                                                                                    | Member            | Soundari                                                                                                    |                                            |                                                               |                                               |                                                                                                    |                                                                       |                                                                            |                |
|                                            | Total cost of items in your basket:                                                                                           | €500.00           | You hav                                                                                                    | ve selected to pay<br>ice institute and dr | your applic<br>rawn on a l                                    | cation fee by cheque.<br>UK bank. Please writ | Cheques should<br>e on the back of                                                                          | d be made payable<br>f the cheque 'Corpo                              | to the Chartered<br>rate Chartered                                         |                |
|                                            | Total to pay:                                                                                                    | £500.00           | application', followed by your company name and the CII PIN number of the Responsible Member making<br>the application.<br>Send to the following address: |                                            |                                                               |                                               |                                                                                                    |                                                                       |                                                                            |                |
|                                            | Misc:                                                                                                    |                   |                                                                                                    | CII Cust                                   | tomer Service (Co                                             | orporate Ct                                   | hartered applications)                                                                                      | ř.                                                                    |                                                                            |                |
|                                            | Chartered Insurance<br>Brokers application 1-10<br>Members<br>Chartered Insurance<br>Brokers application 1-10<br>Members      | £500.00           | E500.00                                                                                                    | 42-48 H<br>South W<br>London               | High Road<br>Voodford<br>E18 2JP                              |                                               |                                                                                                    |                                                                       |                                                                            |                |
|                                            | Remove selected items                                                                                                    | Updat             | te quantities                                                                                                    | Home                                       | Sitemag   About   EA                                          | Q CIL care                                    | Han Context us Terms                                                                                        | & Conditions                                                          |                                                                            |                |
|                                            | Total cost of items in your basket.<br>Member discount applied:                                                               |                   | £500.00<br>-£0.00                                                                                                    | Copyrig                                    | ght The Chartered In                                          | isutance Inst                                 | titute 2010                                                                                                 |                                                                       |                                                                            |                |
|                                            | Total to Pay:                                                                                                    |                   | £500.00                                                                                                    |                                            | <b>^</b>                                                      |                                               |                                                                                                    |                                                                       |                                                                            |                |
|                                            | A postage and packing fee may be added to your ord<br>process. More details about this calculation can be fo<br>packing page. | Cer during the ch | heckout now                                                                                                    |                                            |                                                               | CII :<br>The CII<br>About the<br>Home > The   | nt chastiels<br>ssurance institute<br>General insurance<br>e Cli Membership Evi<br>e Cli Membership Shatere | Financial Services<br>enta Policy & Reser<br>d firma > Chartered firm | Mortgages My Cill<br>arch Local and Global<br>monitive form acolv declarat | Accredition Me |
| pending on how you<br>these three screens: | i have selected to pay                                                                                                    | y, you            | will see one                                                                                                    | ;<br>;                                     |                                                               | If you have<br>Account n                      | e previously signed an invo                                                                                 | licing agreement wit                                                  | th the CII please enter d                                                  | stails here.   |
|                                            |                                                                                                    |                   |                                                                                                    |                                            | V                                                             | submit                                        | 1                                                                                                    |                                                                       |                                                                            |                |

number field. Click submit if required.

For applications paid for by credit card or account, once you have successfully completed the process you will see the declaration "thank you" page.

This confirms your application has gone through the system and you will be contacted by Customer Service in due course.

| ð. |                    |
|----|--------------------|
| 11 | THE CHARTERED      |
|    | INSURANCE INSTITUT |

| The Cll                                                                                          | General Insurance | Finan  | cial Services  | Mortgages |          | My Cill  |               |              |  |
|--------------------------------------------------------------------------------------------------|-------------------|--------|----------------|-----------|----------|----------|---------------|--------------|--|
| About the                                                                                        | CI Membership     | Eventa | Policy & Reser | arch      | Local an | d Global | Accreditation | Media Centre |  |
| Home > The CE > Memberahip > Chartered firms > Chartered firm online form apply declaration page |                   |        |                |           |          |          |               |              |  |

# Declaration

Thank you for your application. The information you have provided will be checked and verified to ensure that your firm meets the criteria for Chartered status. If there is a query on your application, you will be contacted by CII Customer Service. Chartered status has not been granted until you have received formal confirmation of this from the CII. Please note in order to allow sufficient time for the verification procedures involved, applications typically take up to 10 working days to process.

Home | Sitemao | About | EAQ | CII cereers | Contact us | Terms & Conditions © Copyright The Chartered Insurance Institute 2010

If you have any queries about this process, please contact <u>charteredfirm@cii.co.uk</u> or call +44 (0) 20 8989 8464.